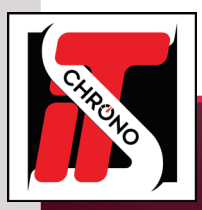

### **USER MANUAL**

NETWORK SOFTWARE, **REMOTE DISPLAY** CAN GENERATE THE DISPLAY OF RANKINGS AND TRACKING ON TV OR PC SCREENS ON 10 DIFFERENT CHANNELS AND SIMULTANEOUSLY.

THIS SOFTWARE CAN WORK LOCALLY, THAT IS WITH ELITE V3 ON THE SAME COMPUTER, OR NETWORK (RJ45).

DISPLAY SETTINGS ARE SPECIFIC TO A FOLDER, AND SPECIFIC TO A TYPE OF RACE (BEST LAP RANKING, NUMBER OF LAPS, ETC.). SO, YOU NEED TO GO INTO THE FOLDER SETTINGS TO MANAGE THE DISPLAY.

| N         N         No.         Cont         No.         No.        No.         No.         No.                                                                                                    | N         N         No.         Conc         None         Tate         None         Tate         None </th <th>1D<br/>807</th> <th></th> <th></th> <th></th> <th></th> <th></th> <th></th> <th></th> <th></th> <th></th> <th></th> <th>Clar</th> <th></th> <th></th> <th></th> <th></th> <th></th> <th></th> <th></th> <th></th> <th></th>                                                                                                    | 1D<br>807 |     |        |         |                |              |          |    |           |          |        | Clar |      |     |               |                      |              |          |    |          |        |
|----------------------------------------------------------------------------------------------------|----------------------------------------------------------------------------------------------------|-----------|-----|--------|---------|----------------|--------------|----------|----|-----------|----------|--------|------|------|-----|---------------|----------------------|--------------|----------|----|----------|--------|
| 0         7         1         15.4         Avecase (1)         2.5         10.7         10.8         2.7         10.7         10.7         10.7         10.7         10.7         10.7         10.7         10.7         10.7         10.7         10.7         10.7         10.7         10.7         10.7         10.7         10.7         10.7         10.7         10.7         10.7         10.7         10.7         10.7         10.7         10.7         10.7         10.7         10.7         10.7         10.7         10.7         10.7         10.7         10.7         10.7         10.7         10.7         10.7         10.7         10.7         10.7         10.7         10.7         10.7         10.7         10.7         10.7         10.7         10.7         10.7         10.7         10.7         10.7         10.7         10.7         10.7         10.7         10.7         10.7         10.7         10.7         10.7         10.7         10.7         10.7         10.7         10.7         10.7         10.7         10.7         10.7         10.7         10.7         10.7         10.7         10.7         10.7         10.7         10.7         10.7         10.7         10.7         10                                                                                                    | B         7         1         1         1         1         1         1         1         1         1         1         1         1         1         1         1         1         1         1         1         1         1         1         1         1         1         1         1         1         1         1         1         1         1         1         1         1         1         1         1         1         1         1         1         1         1         1         1         1         1         1         1         1         1         1         1         1         1         1         1         1         1         1         1         1         1         1         1         1         1         1         1         1         1         1         1         1         1         1         1         1         1         1         1         1         1         1         1         1         1         1         1         1         1         1         1         1         1         1         1         1         1         1         1         1         1                                                                                                    | 807       | N'  | Index. | . Canal | Noms           | Total Time   | Dem. Tr  | NT | Vit moy t | Trans. 1 | Niveau |      | Pos. | N   | Team          | Noms                 | Total Time   | Ecart1er | NT | M Tps    | Trans. |
| 0         3         1         11.         20/2012         110         122         100         44           0         0         1         10.         20/2012         100         44         122         7         Pricinget         000000000000000000000000000000000000                                                                                                    | 0         0         0         1         1         0.400,00.40,         0143,00         2072         1022         1030         44         2         7         Priceaged         0040,00.40,         0143,00         11,1         34         22           0         0         1         1         10         1020         44         3         3         Priceaged         0040,00.40,00         013,000         11,1         34         22           0         0         1         1         1         20         1         1020         44         3         3         Priceaged         0040,00.40,000         0141,012         011,012         011,012         011,012         011,012         011,012         011,012         011,012         011,012         011,012         011,012         011,012         011,012         011,012         011,012         011,012         011,012         011,012         011,012         011,012         011,013         011,012         011,012         011,012         011,012         011,013         011,013         011,013         011,013         011,013         011,013         011,013         011,013         011,013         011,013         011,013         011,013         011,013         011,013 <t< td=""><td></td><td>7</td><td>1</td><td>STA</td><td>MAKELBERGE .</td><td>01:40:31.995</td><td>2:34.525</td><td>37</td><td>163.17</td><td>19883</td><td>39</td><td>•</td><td>1</td><td>100</td><td>GPR 3</td><td>REDANT Bert</td><td>01:43:45:244</td><td></td><td>39</td><td>2.21.921</td><td>20130</td></t<>                                                                                                    |           | 7   | 1      | STA     | MAKELBERGE .   | 01:40:31.995 | 2:34.525 | 37 | 163.17    | 19883    | 39     | •    | 1    | 100 | GPR 3         | REDANT Bert          | 01:43:45:244 |          | 39 | 2.21.921 | 20130  |
| 0         0         0         1         0         1         10         10         10         10         10         10         10         10         10         10         10         10         10         10         10         10         10         10         10         10         10         10         10         10         10         10         10         10         10         10         10         10         10         10         10         10         10         10         10         10         10         10         10         10         10         10         10         10         10         10         10         10         10         10         10         10         10         10         10         10         10         10         10         10         10         10         10         10         10         10         10         10         10         10         10         10         10         10         10         10         10         10         10         10         10         10         10         10         10         10         10         10         10         10         10         10                                                                                                    | B         B         A         B         TA         Contribution (144)         24444         21         3         Prospection         Display         Display <thdisplay< th="">         Display         <thdi< td=""><td>808</td><td>3</td><td>1</td><td>STA</td><td>GRANDJEAN</td><td>01:40:38.704</td><td>2:30.782</td><td>37</td><td>167.22</td><td>19393</td><td>44</td><td></td><td>2</td><td>7</td><td>PK-Carsport</td><td>MAKELBERGE Maarten</td><td>01:43:07:569</td><td>1 Tr.</td><td>38</td><td>2:26.634</td><td>19880</td></thdi<></thdisplay<>                                                                                                    | 808       | 3   | 1      | STA     | GRANDJEAN      | 01:40:38.704 | 2:30.782 | 37 | 167.22    | 19393    | 44     |      | 2    | 7   | PK-Carsport   | MAKELBERGE Maarten   | 01:43:07:569 | 1 Tr.    | 38 | 2:26.634 | 19880  |
| B         7         1         5.1         0.1         5.2         0.1         0.2         0.1         0.2         0.1         0.2         0.1         0.2         0.1         0.2         0.1         0.2         0.1         0.2         0.1         0.2         0.1         0.2         0.1         0.2         0.1         0.2         0.1         0.1         0.2         0.1         0.1         0.2         0.2         0.1         0.1         0.2         0.1         0.2         0.1         0.2         0.1         0.1         0.2         0.1         0.1         0.2         0.1         0.1         0.1         0.1         0.1         0.1         0.1         0.1         0.1         0.1         0.1         0.1         0.1         0.1         0.1         0.1         0.1         0.1         0.1         0.1         0.1         0.1         0.1         0.1         0.1         0.1         0.1         0.1         0.1         0.1         0.1         0.1         0.1         0.1         0.1         0.1         0.1         0.1         0.1         0.1         0.1         0.1         0.1         0.1         0.1         0.1         0.1         0.1         0.1                                                                                                    | B         T         D         STA         WAM-HERE, 6 (4):800         24:211         A         10:44         10:981         40         C.4. Automation Mark and Mark and                                                                                            | 809       | - 4 | 1      | STA     | CORTEN Christ. | 01:40:48.996 | 2.45.684 | 33 | 152.18    | 19223    | 44     |      | 3    | 3   | Prospeed Co   | GRANDJEAN Didier     | 01:43:09:429 | 1 Tr.    | 38 | 2.29.176 | 19390  |
| 0         1         0         1         0         0         0         0         0         0         0         0         0         0         0         0         0         0         0         0         0         0         0         0         0         0         0         0         0         0         0         0         0         0         0         0         0         0         0         0         0         0         0         0         0         0         0         0         0         0         0         0         0         0         0         0         0         0         0         0         0         0         0         0         0         0         0         0         0         0         0         0         0         0         0         0         0         0         0         0         0         0         0         0         0         0         0         0         0         0         0         0         0         0         0         0         0         0         0         0         0         0         0         0         0         0         0                                                                                                    | Image: Probability of the state of the state of | 810       | 73  | 1      | STA     | VAN HAEREN     | 01:40:51:505 | 2:42:211 | 34 | 155.44    | 19961    | 40     |      | 4    | 21  | GC Automobile | BOV/SER/GOM          | 01:43:33.163 | 1 Tr.    | 38 | 2:28.145 | 19560  |
| 0         0         2         1         51.4         AdJ /Wat         0.611432         21.7         2         23.51         1         23.21         1         13.21         23.11         23.11         23.11         23.11         23.11         23.11         23.11         23.11         23.21         23.21         23.21         23.21         23.21         23.21         23.21         23.21         23.21         23.21         23.21         23.21         23.21         23.21         23.21         23.21         23.21         23.21         23.21         23.21         23.21         23.21         23.21         23.21         23.21         23.21         23.21         23.21         23.21         23.21         23.21         23.21         23.21         23.21         23.21         23.21         23.21         23.21         23.21         23.21         23.21         23.21         23.21         23.21         23.21         23.21         23.21         23.21         23.21         23.21         23.21         23.21         23.21         23.21         23.21         23.21         23.21         23.21         23.21         23.21         23.21         23.21         23.21         23.21         23.21         23.21         23.21 <th< th=""><td>0         0         0         0         0         0         0         0         0         0         0         0         0         0         0         0         0         0         0         0         0         0         0         0         0         0         0         0         0         0         0         0         0         0         0         0         0         0         0         0         0         0         0         0         0         0         0         0         0         0         0         0         0         0         0         0         0         0         0         0         0         0         0         0         0         0         0         0         0         0         0         0         0         0         0         0         0         0         0         0         0         0         0         0         0         0         0         0         0         0         0         0         0         0         0         0         0         0         0         0         0         0         0         0         0         0         0</td><td>811</td><td>21</td><td>1</td><td>STA</td><td>BOV/SER/G</td><td>01:40:58.834</td><td>2:36:236</td><td>37</td><td>161.34</td><td>19564</td><td>39</td><td>V</td><td>5</td><td>99</td><td>Belgium Raci</td><td>DERDAELE Dylan</td><td>01:44:16.759</td><td>1 Tr.</td><td>38</td><td>2:30.857</td><td>19350</td></th<>                                                                                                    | 0         0         0         0         0         0         0         0         0         0         0         0         0         0         0         0         0         0         0         0         0         0         0         0         0         0         0         0         0         0         0         0         0         0         0         0         0         0         0         0         0         0         0         0         0         0         0         0         0         0         0         0         0         0         0         0         0         0         0         0         0         0         0         0         0         0         0         0         0         0         0         0         0         0         0         0         0         0         0         0         0         0         0         0         0         0         0         0         0         0         0         0         0         0         0         0         0         0         0         0         0         0         0         0         0         0         0                                                                                                            | 811       | 21  | 1      | STA     | BOV/SER/G      | 01:40:58.834 | 2:36:236 | 37 | 161.34    | 19564    | 39     | V    | 5    | 99  | Belgium Raci  | DERDAELE Dylan       | 01:44:16.759 | 1 Tr.    | 38 | 2:30.857 | 19350  |
| No.         M         B         B                                                                                                    | No.         M         I         TA         Add/War         Operating Sector         Operating Secto                                                                                                    | 812       | 29  | 1      | STA     | BLOEM Albert   | 01:41:09:833 | 2.54.937 | 33 | 144.13    | 20191    | 34     |      | 6    | 34  | Allure Team 2 | ALB/VAN              | 01:41:14.872 | 2 Tr.    | 37 | 2.33.575 | 16330  |
| 0         1         1         1         1         1         1         1         1         1         1         1         1         1         1         1         1         1         1         1         1         1         1         1         1         1         1         1         1         1         1         1         1         1         1         1         1         1         2         2         2         2         1         3         2         2         2         2         2         2         2         2         2         2         2         2         2         2         2         2         2         2         2         2         2         2         2         2         2         2         2         2         2         2         2         2         2         2         2         2         2         2         2         2         2         2         2         2         2         2         2         2         2         2         2         2         2         2         2         2         2         2         2         2         2         2         2                                                                                                    | Bit         1         1         15.1         WithTRUETE         041110         214849         15         14.3         200         064         8         27         Geneticant         Description         Description <thdescription< th=""> <thdescription< th="">         Descri</thdescription<></thdescription<>                                                                                                    | 813       | 34  | 1      | STA     | ALB/VAN        | 01:41:14:872 | 2:37.721 | 37 | 159.87    | 16330    | 36     |      | 7    | 8   | Mext Racing   | WAUTERS Koen         | 01:43:00.623 | 2 Tr.    | 37 | 2:30.459 | 19230  |
| No.         1         0.0         1         0.0         0         1         0.0         0         1         0.0         0         1         0.0         0         0         0         0         0         0         0         0         0         0         0         0         0         0         0         0         0         0         0         0         0         0         0         0         0         0         0         0         0         0         0         0         0         0         0         0         0         0         0         0         0         0         0         0         0         0         0         0         0         0         0         0         0         0         0         0         0         0         0         0         0         0         0         0         0         0         0         0         0         0         0         0         0         0         0         0         0         0         0         0         0         0         0         0         0         0         0         0         0         0         0         0         <                                                                                                    | No.         1         1         1         1         1         1         1         2         2         1         1         1         1         2         2         1         1         1         1         2         1         1         1         1         1         1         1         1         1         1         1         1         1         1         1         1         1         1         1         1         1         1         1         1         1         1         1         1         1         1         1         1         1         1         1         1         1         1         1         1         1         1         1         1         1         1         1         1         1         1         1         1         1         1         1         1         1         1         1         1         1         1         1         1         1         1         1         1         1         1         1         1         1         1         1         1         1         1         1         1         1         1 <th1< th="">         1         1         1</th1<>                                                                                                    | 814       | 14  | 1      | STA     | VERSTRAETE     | 01:41:17:601 | 2.58.406 | 35 | 141.33    | 20001    | 58     |      | 8    | 27  | Speed Lover 1 | RENMANS Rik          | 01:42:56:352 | 3 Tr.    | 36 | 2.35.578 | 20110  |
| 1         1         1         1         1         1         0         1         1         1         1         1         1         1         1         1         1         1         1         1         1         1         1         1         1         1         1         1         1         1         1         1         1         1         1         1         1         1         1         1         1         1         1         1         1         1         1         1         1         1         1         1         1         1         1         1         1         1         1         1         1         1         1         1         1         1         1         1         1         1         1         1         1         1         1         1         1         1         1         1         1         1         1         1         1         1         1         1         1         1         1         1         1         1         1         1         1         1         1         1         1         1         1         1         1         1         1                                                                                                    | No.         72         1         87.1         1         87.4         1         87.4         1         87.4         1         87.4         1         87.4         1         87.4         1         87.4         1         87.4         1         87.4         1         87.4         1         87.4         1         87.4         1         87.4         1         87.4         1         87.4         1         87.4         1         87.4         1         87.4         1         87.4         1         87.4         1         87.4         1         87.4         1         87.4         1         87.4         1         87.4         1         87.4         1         87.4         1         87.4         1         87.4         1         87.4         1         87.4         1         87.4         1         87.4         1         87.4         1         1         1         1         1         1         1         1         1         1         1         1         1         1         1         1         1         1         1         1         1         1         1         1         1         1         1         1 <th1< th="">         &lt;</th1<>                                                                                                    | 815       | 100 | 1      | STA     | REDANT Bert    | 01:41:18:263 | 2:27.852 | 38 | 170.54    | 20133    | 50     |      | 9    | 19  | Brass Racing  | DE WEERDT Jeny       | 01:40:23.865 | 4 Tr.    | 35 | 2:27.749 | 20040  |
| No.         No.         No. <td>Bit         Bit         Bit<td>816</td><td>72</td><td>1</td><td>STA</td><td>MAES Charlotte</td><td>01:41:19.470</td><td>2:48.770</td><td>33</td><td>149.40</td><td>20081</td><td>37</td><td></td><td>10</td><td>14</td><td>NSC</td><td>VERSTRAETE Thierry</td><td>01:41:17.601</td><td>4 Tr.</td><td>35</td><td>2.35.732</td><td>20000</td></td>                                                                                                    | Bit         Bit         Bit <td>816</td> <td>72</td> <td>1</td> <td>STA</td> <td>MAES Charlotte</td> <td>01:41:19.470</td> <td>2:48.770</td> <td>33</td> <td>149.40</td> <td>20081</td> <td>37</td> <td></td> <td>10</td> <td>14</td> <td>NSC</td> <td>VERSTRAETE Thierry</td> <td>01:41:17.601</td> <td>4 Tr.</td> <td>35</td> <td>2.35.732</td> <td>20000</td>                                                                                                    | 816       | 72  | 1      | STA     | MAES Charlotte | 01:41:19.470 | 2:48.770 | 33 | 149.40    | 20081    | 37     |      | 10   | 14  | NSC           | VERSTRAETE Thierry   | 01:41:17.601 | 4 Tr.    | 35 | 2.35.732 | 20000  |
| 0         10         1         1         1         1         1         1         1         1         1         1         1         1         1         1         1         1         1         1         1         1         1         1         1         1         1         1         1         1         1         1         1         1         1         1         1         1         1         1         1         1         1         1         1         1         1         1         1         1         1         1         1         1         1         1         1         1         1         1         1         1         1         1         1         1         1         1         1         1         1         1         1         1         1         1         1         1         1         1         1         1         1         1         1         1         1         1         1         1         1         1         1         1         1         1         1         1         1         1         1         1         1 <th1< th="">         1         1         1</th1<>                                                                                                    | No.         10         11         15         14         15         14         15         14         15         14         15         14         15         14         15         14         15         14         15         14         15         14         15         14         15         14         15         14         15         14         15         14         15         14         15         14         15         14         15         14         15         14         15         14         15         14         15         14         15         14         15         14         15         14         15         14         15         14         15         14         15         14         15         14         15         14         15         14         15         14         15         14         15         14         15         14         15         14         15         14         15         14         15         14         15         14         15         14         15         14         15         14         15         14         15         14         15         14         15         14         15                                                                                                    | 817       | 52  | 1      | STA     | UEBERECKEN.    | 01:41:29:522 | 2.49.210 | 34 | 149.01    | 20051    | 32     |      | 11   | 73  | Skylimit2     | VAN HAEREN Bart      | 01:43:32:278 | 4 Tr.    | 35 | 2:40.773 | 19960  |
| 0         0         0         0         0         0         0         10         0         10         0         10         0         10         0         10         0         10         0         10         0         10         10         0         10         0         10         0         10         0         10         0         10         0         10         0         10         10         0         10         10         10         10         10         10         10         10         10         10         10         10         10         10         10         10         10         10         10         10         10         10         10         10         10         10         10         10         10         10         10         10         10         10         10         10         10         10         10         10         10         10         10         10         10         10         10         10         10         10         10         10         10         10         10         10         10         10         10         10         10         10         10         10 </th <td>0         0         077         1         0000         0773377         0113         0         0773377         0113         0         0         1         1         1         6         FRee         00007         0113         0         0         1         1         1         1         1         1         1         1         1         1         1         1         1         1         1         1         1         1         1         1         1         1         1         1         1         1         1         1         1         1         1         1         1         1         1         1         1         1         1         1         1         1         1         1         1         1         1         1         1         1         1         1         1         1         1         1         1         1         1         1         1         1         1         1         1         1         1         1         1         1         1         1         1         1         1         1         1         1         1         1         1         1         1         1</td> <td>818</td> <td>15</td> <td>1</td> <td>STA</td> <td>BAILLY Stepha</td> <td>01:41:34:259</td> <td>4:30.149</td> <td>34</td> <td>93.34</td> <td>12492</td> <td>28</td> <td>•</td> <td>12</td> <td>52</td> <td>Prime Racing</td> <td>UEBERECKEN Jean-Marc</td> <td>01:44:15.820</td> <td>4 Tr.</td> <td>35</td> <td>2.41.374</td> <td>20050</td>                                                                                                    | 0         0         077         1         0000         0773377         0113         0         0773377         0113         0         0         1         1         1         6         FRee         00007         0113         0         0         1         1         1         1         1         1         1         1         1         1         1         1         1         1         1         1         1         1         1         1         1         1         1         1         1         1         1         1         1         1         1         1         1         1         1         1         1         1         1         1         1         1         1         1         1         1         1         1         1         1         1         1         1         1         1         1         1         1         1         1         1         1         1         1         1         1         1         1         1         1         1         1         1         1         1         1         1         1         1         1         1         1         1         1                                                                                                    | 818       | 15  | 1      | STA     | BAILLY Stepha  | 01:41:34:259 | 4:30.149 | 34 | 93.34     | 12492    | 28     | •    | 12   | 52  | Prime Racing  | UEBERECKEN Jean-Marc | 01:44:15.820 | 4 Tr.    | 35 | 2.41.374 | 20050  |
| Image: Section 2         1         101         201         101         201         101         201         101         201         101         201         101         201         101         201         101         201         101         201         101         201         101         201         101         201         101         201         101         201         101         201         101         201         101         201         101         201         101         201         101         201         101         201         101         201         101         201         101         201         101         201         101         201         101         201         101         201         101         201         101         201         101         201         101         201         101         201         101         201         101         201         101         201         101         201         101         201         101         201         101         201         101         201         101         201         101         201         101         201         101         201         101         201         101         201        <                                                                                                    | No.         20         1         15/A         000000000000000000000000000000000000                                                                                                    | al 819    | m   | 1      | BOX     | (17733) ???    | 01.41.34.277 | Pith     | 38 |           | 17733    | 33     | •    | 13   | 15  | e-Race        | BAILLY Stephane      | 01:44:24:554 | 4 Tr.    | 35 | 2.44.240 | 12490  |
| ○         177         1         151A         0.07/4010         0.01230         51A         0.07/4010         0.01230         51A         0.07/4010         0.01230         51A         0.07/4010         0.01230         51A         0.07/4010         0.01230         51A         0.07/4010         0.01230         51A         0.07/4010         0.01230         51A         0.07/4010         0.012300         51A         0.07/4010         0.012300         51A         0.07/4010         0.012300         51A         0.07/4010         0.012300         51A         0.07/4010         0.012300         51A         0.07/4010         0.012300         51A         0.07/4010         0.012300         51A         0.07/4010         0.012300         51A         0.07/4010         0.012300         51A         0.07/4010         0.012300         51A         0.07/4010         0.012300         51A         0.02/4010         0.012300         51A         0.02/4010         0.012300         51A         0.02/4010         0.012300         51A         0.07/4010         0.012300         51A         0.07/4010         0.012300         51A         0.07/4010         0.012300         51A         0.07/40100         0.012300         51A         0.07/40100         0.012300         51A         0.07/40100000000000000                                                                                                    | Image: style style         image: style style         image: style style                    | 820       | 28  | 1      | STA     | VAN GLABEKE    | 01:41:55:037 | 2:39.972 | 33 | 157.62    | 20143    | 39     |      | 14   | 33  | Allure Team 1 | JUS/PAI/OLI          | 01:42:16:300 | S Tr.    | 34 | 2.43.969 | 12150  |
| 10         23         1         91.6         Adj/Pa/COL         01-2300         250-14         1         112         1010         31         1         2         State         101         2         State         101         2         State         101         2         State         101         2         State         101         2         State         101         2         State         101         4         State         101         4         101         4         101         4         101         4         101         4         101         4         101         4         101         4         101         4         101         4         101         4         101         4                                                                                                    | Bit         33         1         51A         MS/PA/LOL         014/2002         250/201         1         14         122         121/201         33         1         51A         MS/PA/LOL         014/2002         250/201         34         102         121/201         34         102         2         Scheden MSC         101/2015         number MS         101/201         11         4         2         Scheden MSC         101/2015         101/201         11         4         122         11         4         12         11         4         12         11         4         12         11         4         12         11         4         12         12         11         12         2         007120         101/201         101/201         101/201         101/201         101/201         101/201         101/201         101/201         101/201         101/201         101/201         101/201         101/201         101/201         101/201         101/201         101/201         101/201         101/201         101/201         101/201         101/201         101/201         101/201         101/201         101/201         101/201         101/201         101/201         101/201         101/201         101/201         101/201                                                                                                    | 3 821     | m   | 1      | STA     | (17733) 777    | 01:42:01:551 | 27.274   |    |           | 17733    | 31     |      | 15   | 201 | Bas Koeten R. | BES/HL               | 01.42.18.682 | 5 Tr.    | 34 | 2.45.051 | 2350   |
| Bit         Bit         Bit <td>B0         201         1         B15/A         000-000-000-000-000-000-000-000-000-00</td> <td>\$22</td> <td>33</td> <td>1</td> <td>STA</td> <td>JUS/PAI/OLI</td> <td>01:42:16:300</td> <td>2.50.574</td> <td>34</td> <td>147.82</td> <td>12150</td> <td>38</td> <td></td> <td>16</td> <td>2</td> <td>Scuderia Mon.</td> <td>THERS Frank</td> <td>01:42:26:831</td> <td>5 Tr.</td> <td>34</td> <td>2:30.640</td> <td>19280</td>                                                                                                    | B0         201         1         B15/A         000-000-000-000-000-000-000-000-000-00                                                                                                    | \$22      | 33  | 1      | STA     | JUS/PAI/OLI    | 01:42:16:300 | 2.50.574 | 34 | 147.82    | 12150    | 38     |      | 16   | 2   | Scuderia Mon. | THERS Frank          | 01:42:26:831 | 5 Tr.    | 34 | 2:30.640 | 19280  |
| No.         S         1         01.0         01.0         02.0         02.0         02.0         02.0         02.0         02.0         02.0         02.0         02.0         02.0         02.0         02.0         02.0         02.0         02.0         02.0         02.0         02.0         02.0         02.0         02.0         02.0         02.0         02.0         02.0         02.0         02.0         02.0         02.0         02.0         02.0         02.0         02.0         02.0         02.0         02.0         02.0         02.0         02.0         02.0         02.0         02.0         02.0         02.0         02.0         02.0         02.0         02.0         02.0         02.0         02.0         02.0         02.0         02.0         02.0         02.0         02.0         02.0         02.0         02.0         02.0         02.0         02.0         02.0         02.0         02.0         02.0         02.0         02.0         02.0         02.0         02.0         02.0         02.0         02.0         02.0         02.0         02.0         02.0         02.0         02.0         02.0         02.0         02.0         02.0         02.0         02.0         02.0 </th <td>Bit         S         1         STA         MAXED/DOVG_0         0122222         22391         23         1572         1972         02         04         2         0442         2         0442         2         0442         2         0442         2         0442         2         0442         0442         2         17         34         24           0         0         17         17         34         24         34         34         24         34         34         24         34         34         24           0         0         17         17         34         24         34         34         34         34         34         34         34         34         34         34         34         34         34         34         34         34         34         34         34         34         34         34         34         34         34         34         34         34         34         34         34         34         34         34         34         34         34         34         34         34         34         34         34         34         34         34         34         34</td> <td>823</td> <td>201</td> <td>1</td> <td>STA</td> <td>BES/HL</td> <td>01:42:18.682</td> <td>2:45:051</td> <td>34</td> <td>152.77</td> <td>2350</td> <td>38</td> <td></td> <td>17</td> <td>- 4</td> <td>Prospeed Co</td> <td>CORTEN Christoff</td> <td>01:43:33.886</td> <td>5 Tr.</td> <td>34</td> <td>2:44.890</td> <td>19220</td>                                                                                                    | Bit         S         1         STA         MAXED/DOVG_0         0122222         22391         23         1572         1972         02         04         2         0442         2         0442         2         0442         2         0442         2         0442         2         0442         0442         2         17         34         24           0         0         17         17         34         24         34         34         24         34         34         24         34         34         24           0         0         17         17         34         24         34         34         34         34         34         34         34         34         34         34         34         34         34         34         34         34         34         34         34         34         34         34         34         34         34         34         34         34         34         34         34         34         34         34         34         34         34         34         34         34         34         34         34         34         34         34         34         34                                                                                                    | 823       | 201 | 1      | STA     | BES/HL         | 01:42:18.682 | 2:45:051 | 34 | 152.77    | 2350     | 38     |      | 17   | - 4 | Prospeed Co   | CORTEN Christoff     | 01:43:33.886 | 5 Tr.    | 34 | 2:44.890 | 19220  |
| 0         2         1         67.0         2         1         67.0         2         1         67.0         1         2         2         1         7.0         1         7.0         1         7.0         1         7.0         1         7.0         1         7.0         1         7.0         1         7.0         1         7.0         1         7.0         1         7.0         1         7.0         1         7.0         1         7.0         1         7.0         1         7.0         1         7.0         1         7.0         1         7.0         1         7.0         1         7.0         1         7.0         1         7.0         1         7.0         1         7.0         1         7.0         1         7.0         1         7.0         1         7.0         1         7.0         1         7.0         1         7.0         1         7.0         1         7.0         1         7.0         1         7.0         1         7.0         1         7.0         1         7.0         1         7.0         1         7.0         1         7.0         1         7.0         1         7.0         1                                                                                                    | Bit         2         1         61.0         91.0         92.0         91.0         92.0         91.0         92.0         91.0         92.0         91.0         92.0         91.0         92.0         91.0         92.0         91.0         92.0         91.0         92.0         91.0         92.0         91.0         92.0         91.0         92.0         92.0         92.0         92.0         92.0         92.0         92.0         92.0         92.0         92.0         92.0         92.0         92.0         92.0         92.0         92.0         92.0         92.0         92.0         92.0         92.0         92.0         92.0         92.0         92.0         92.0         92.0         92.0         92.0         92.0         92.0         92.0         92.0         92.0         92.0         92.0         92.0         92.0         92.0         92.0         92.0         92.0         92.0         92.0         92.0         92.0         92.0         92.0         92.0         92.0         92.0         92.0         92.0         92.0         92.0         92.0         92.0         92.0         92.0         92.0         92.0         92.0         92.0         92.0         92.0         92.0 </td <td>824</td> <td>5</td> <td>1</td> <td>STA</td> <td>MONDRON Gui</td> <td>01:42:22:272</td> <td>2:39.891</td> <td>28</td> <td>157.70</td> <td>19272</td> <td>45</td> <td>•</td> <td>18</td> <td>29</td> <td>GPR 2</td> <td>BLOEM Albert</td> <td>01:44:03:217</td> <td>5 Tr.</td> <td>34</td> <td>2.43.655</td> <td>20190</td>                                                                                                    | 824       | 5   | 1      | STA     | MONDRON Gui    | 01:42:22:272 | 2:39.891 | 28 | 157.70    | 19272    | 45     | •    | 18   | 29  | GPR 2         | BLOEM Albert         | 01:44:03:217 | 5 Tr.    | 34 | 2.43.655 | 20190  |
| 5         6         7         1         61.0         100.00         100.00         100.00         100.00         100.00         100.00         100.00         100.00         100.00         100.00         100.00         100.00         100.00         100.00         100.00         100.00         100.00         100.00         100.00         100.00         100.00         100.00         100.00         100.00         100.00         100.00         100.00         100.00         100.00         100.00         100.00         100.00         100.00         100.00         100.00         100.00         100.00         100.00         100.00         100.00         100.00         100.00         100.00         100.00         100.00         100.00         100.00         100.00         100.00         100.00         100.00         100.00         100.00         100.00         100.00         100.00         100.00         100.00         100.00         100.00         100.00         100.00         100.00         100.00         100.00         100.00         100.00         100.00         100.00         100.00         100.00         100.00         100.00         100.00         100.00         100.00         100.00         100.00         100.00         100.00         100.0                                                                                                    | Sol         21         0 FA         RENAMESING         0125320         235.01         30         1022         20         Contemporter         Contemporter         Contemorter                                                                                                    | \$25      | 2   | 1      | STA     | THERS Frank    | 01:42:26:831 | 2:33.469 | 34 | 164.30    | 19281    | 47     | •    | 19   | 72  | Skylimit 1    | MAES Charlotte       | 01:44:16:260 | 5 Tr.    | 34 | 2.46.740 | 20080  |
| BUT         B         STA.         WAULTERS No014 (1996)         22:390         T         16:3         10:3         11:5         MAULTERS No014 (1996)         22:390         T         16:3         19:3         10:3           00         7         15:1A         MAULTERS No014 (1996)         20:35         19:18:3         40         2:2         5         Aut.Cort         MAURTERS No         11:12:12:22477         11:1         2:2:22477         11:1         2:2:2:2477         11:1         2:2:2:2477         11:1         2:2:2:2477         11:1         2:2:2:2:2         11:1         2:2:2:2:2         11:1         2:2:2:2:2         2:2:2:2         1:2:2:2:2         1:2:2:2:2         1:2:2:2:2         1:2:2:2:2         1:2:2:2:2         1:2:2:2:2         1:2:2:2:2         1:2:2:2:2         1:2:2:2:2         1:2:2:2:2         1:2:2:2:2         1:2:2:2:2         1:2:2:2:2         1:2:2:2:2         1:2:2:2:2         1:2:2:2:2         1:2:2:2:2         1:2:2:2:2         1:2:2:2:2         1:2:2:2:2         1:2:2:2:2         1:2:2:2:2         1:2:2:2:2         1:2:2:2:2         1:2:2:2         1:2:2:2         1:2:2:2         1:2:2:2         1:2:2:2         1:2:2:2         1:2:2:2         1:2:2:2         1:2:2:2         1:2:2:2         1:2:2:2         1:2:2:2         1:2:2:2                                                                                                    | B         B         D         DFA         Operating Control (Control (Contro) (Contro) (Control (Control (Control (Control (Contro) (Control (                                     | 826       | 27  | 1      | STA     | RENMANS Rik    | 01:42:56:352 | 2:35.578 | 36 | 162.07    | 20111    | 38     | •    | 20   | 28  | Curbstone FM. | VAN GLABEKE Patrick  | 01:44:33.629 | S Tr.    | 34 | 2:38.592 | 20140  |
| No.2012         OP         1         01         01         01         01         01         01         01         01         01         01         01         01         01         01         01         01         01         01         01         01         01         01         01         01         01         01         01         01         01         01         01         01         01         01         01         01         01         01         01         01         01         01         01         01         01         01         01         01         01         01         01         01         01         01         01         01         01         01         01         01         01         01         01         01         01         01         01         01         01         01         01         01         01         01         01         01         01         01         01         01         01         01         01         01         01         01         01         01         01         01         01         01         01         01         01         01         01         01 </th <td>BE         7         1         51A         MAXELEPCING_         014 (2014)         112 (2114)         90 (2114)         90 (2114)         90 (2114)         91 (2215)         91 (2215)         91 (2215)         91 (2215)         91 (2215)         91 (2215)         91 (2215)         91 (2215)         91 (2215)         91 (2215)         91 (2215)         91 (2215)         91 (2215)         91 (2215)         91 (2215)         91 (2215)         91 (2215)         91 (2215)         91 (2215)         91 (2215)         91 (2215)         91 (2215)         91 (2215)         91 (2215)         91 (2215)         91 (2215)         91 (2215)         91 (2215)         91 (2215)         91 (2215)         91 (2215)         91 (2215)         91 (2215)         91 (2215)         91 (2215)         91 (2215)         91 (2215)         91 (2215)         91 (2215)         91 (2215)         91 (2215)         91 (2215)         91 (2215)         91 (2215)         91 (2215)         91 (2215)         91 (2215)         91 (2215)         91 (2215)         91 (2215)         91 (2215)         91 (2215)         91 (2215)         91 (2215)         91 (2215)         91 (2215)         91 (2215)         91 (2215)         91 (2215)         91 (2215)         91 (2215)         91 (2215)         91 (2215)         91 (2215)         91 (2215)         91 (2215)</td> <td>827</td> <td>8</td> <td>1</td> <td>STA</td> <td>WAUTERS Koer</td> <td>01:43:00:623</td> <td>2.35.360</td> <td>37</td> <td>162.30</td> <td>19231</td> <td>45</td> <td></td> <td>21</td> <td>5</td> <td>Astur Car 1</td> <td>MONDRON Guillaume</td> <td>01:42:22:272</td> <td>11 Tr.</td> <td>28</td> <td>2.37.745</td> <td>19270</td>                                                                                                    | BE         7         1         51A         MAXELEPCING_         014 (2014)         112 (2114)         90 (2114)         90 (2114)         90 (2114)         91 (2215)         91 (2215)         91 (2215)         91 (2215)         91 (2215)         91 (2215)         91 (2215)         91 (2215)         91 (2215)         91 (2215)         91 (2215)         91 (2215)         91 (2215)         91 (2215)         91 (2215)         91 (2215)         91 (2215)         91 (2215)         91 (2215)         91 (2215)         91 (2215)         91 (2215)         91 (2215)         91 (2215)         91 (2215)         91 (2215)         91 (2215)         91 (2215)         91 (2215)         91 (2215)         91 (2215)         91 (2215)         91 (2215)         91 (2215)         91 (2215)         91 (2215)         91 (2215)         91 (2215)         91 (2215)         91 (2215)         91 (2215)         91 (2215)         91 (2215)         91 (2215)         91 (2215)         91 (2215)         91 (2215)         91 (2215)         91 (2215)         91 (2215)         91 (2215)         91 (2215)         91 (2215)         91 (2215)         91 (2215)         91 (2215)         91 (2215)         91 (2215)         91 (2215)         91 (2215)         91 (2215)         91 (2215)         91 (2215)         91 (2215)         91 (2215)         91 (2215)                                                                                                    | 827       | 8   | 1      | STA     | WAUTERS Koer   | 01:43:00:623 | 2.35.360 | 37 | 162.30    | 19231    | 45     |      | 21   | 5   | Astur Car 1   | MONDRON Guillaume    | 01:42:22:272 | 11 Tr.   | 28 | 2.37.745 | 19270  |
| Image: State State         Open State         Open State <th< th=""><td>Image: Solution of the state of the state of th</td><td>828</td><td>7</td><td>1</td><td>STA</td><td>MAKELBERGE .</td><td>01:43:07:569</td><td>2:35.574</td><td>38</td><td>162.07</td><td>19883</td><td>42</td><td>3</td><td>22</td><td>9</td><td>GPR 1</td><td>SCHMETZ Michael</td><td>01:02:25:073</td><td>18 Tr.</td><td>21</td><td>2:26.477</td><td>19240</td></th<> | Image: Solution of the state of the state of th | 828       | 7   | 1      | STA     | MAKELBERGE .   | 01:43:07:569 | 2:35.574 | 38 | 162.07    | 19883    | 42     | 3    | 22   | 9   | GPR 1         | SCHMETZ Michael      | 01:02:25:073 | 18 Tr.   | 21 | 2:26.477 | 19240  |
| <ul></ul>                                                                                                    | ∂ BEG 777 11 57L (7773)777 01:529465 152/13             29             2945 7773             29             24             22             262.Automobile (00M/ANG - 0             -             0               101             77             11             51L             9981             49             24             22             62.Automobile (00M/ANG - 0             -             0             -             0               201             17             15.11             8943             19981             49             24             22             62.Automobile (00M/ANG - 0             1             -             0             -             0               201             12             15.11             6174.20716:25(4)             10:23:343             23:343             10:43:38             19981             40             24             22             10:24.Automobile (00M/ANG - 0             11:39:34             -             10             -             0               101             15.11             0011:52:52             10:23             41             9981             40             14             10             10             10             10             10             10             10             10             10             10             10             10             10             10             10             10             10             10             10             10             10             10                                                                                                    | 829       | 3   | 1      | STA     | GRANDJEAN      | 01:43:09:429 | 2:30.725 | 38 | 167.29    | 19393    | 38     | 3    | 23   | 68  | Astur Car 2   | JONCKERS Marc        | 00:27:42:359 | 30 Tr.   | 9  | 3.01.246 | 20120  |
| BT         70         1         6TA         MAXIMUMERS         014/22/202         24/270         55         1968         9964         99           BT         4         1         STA         BOUTS (Control, 0143330         25/480         34         1954         99           BT         4         1         STA         BOUTS (Control, 0143330         25/480         34         1952         1020         41           BT         40         1         STA         BOUTS (Control, 0143330         25/480         34         1952         1020         41           BT         20         1         STA         BOUTS (Control, 0143330         25/480         34         1952         1023         41           BT         21         1         STA         BOUTS (Ander, 01443302         25.336         34         16.43         2019         40           ST         21         STA         BOUTS (Ander, 01443302         25.306         34         16.43         2019         40         40           ST         ATA         ATA         ATA         ATA         ATA         ATA         ATA         ATA         ATA         ATA         ATA         ATA         ATA         AT                                                                                                    | 101         70         1         51A         WANN-WEEN,         (01.22.27)         24/070         55         1964.0         1964         40           152         221         51A         807/554(c)         (01.33.38)         24/403         31         1934         30           152         4         51A         607/554(cmin)         (01.33.38)         24/403         31         1934         30           153         4         51A         607/554(cmin)         60.33.38)         24/403         31         132.2         122.3         42           154         4         51A         607/554(cmin)         60.33.38)         24/403         31         132.2         122.3         14                                                                                                    | l 830     | m   | 1      | STA     | (17733) ???    | 01:43:30:495 | 1.56.218 | 39 | 216.96    | 17733    | 26     |      | 24   | 22  | GC Automobile | GOM/ANQ              |              |          | 0  |          | 2020   |
| NS         21         1         57A         BOV/SER/G.         014333         23429         33         1633         1964         39           101         41         57A         DOTENDER.         0143336         25429         12023         41           105         10         57A         BCEDANDER.         0143326         25334         11643         21923         41           105         29         157A         BCEDANDER.         014326         23534         11643         20191         49           106         25         157A         BCEDANDER.         01441302         24236         51         15142         20011         30           107         27         157A         MCEDANDER.         01441302         24709         31         164           107         27         157A         MCEDANDER.         01441302         24709         31         164           107         27         157A         MCEDANDER.         01441302         24709         31         164           107         27         157A         MCEDANDER.         01441302         24709         31         164           107         157A         MCENANDER.         0144                                                                                                    | B32         21         1         STA         B0V/SER/G.         01433145         234329         30         16338         19664         39           833         4         1         STA         CORTEN-Grad.         014333346         244309         34         15223         17223         41           833         4         1         STA         CORTEN-Grad.         014333346         244309         34         15223         17223         41                                                                                                    | 831       | 73  | 1      | STA     | VAN HAEREN     | 01.43.32.278 | 2.40.773 | 35 | 156.83    | 19961    | 40     |      |      |     |               |                      |              |          |    |          |        |
| N3         4         1         01A         02A         03B         244.00         34         192.27         192.30         41           N5         100         10A         02A         02A         03B         244.00         34         192.27         192.30         41           N5         22         1         01A         02A         01A         02A         01A         01A         01A         01A         01A         01A         01A         01A         01A         01A         01A         01A         01A         01A         01A         01A         01A         01A <td>4 1 STA CORTENCIME 014333866 244.890 34 152.92 19233 41</td> <td>832</td> <td>21</td> <td>1</td> <td>STA</td> <td>BOV/SER/G.</td> <td>01:43:33.163</td> <td>2:34:329</td> <td>38</td> <td>163.38</td> <td>19564</td> <td>39</td> <td></td> <td></td> <td></td> <td></td> <td></td> <td></td> <td></td> <td></td> <td></td> <td></td>                                                                                                    | 4 1 STA CORTENCIME 014333866 244.890 34 152.92 19233 41                                                                                                    | 832       | 21  | 1      | STA     | BOV/SER/G.     | 01:43:33.163 | 2:34:329 | 38 | 163.38    | 19564    | 39     |      |      |     |               |                      |              |          |    |          |        |
| BK         100         1         STA         REDAY Ber         014-584         22-801         70         77.55         2013         61           05         25         15         A.         0.004-400         0.04322         23-301         61         64           06         25         15         A.         0.024-400         0.04321         23-104         14-64         0.014         0.014         0.014         0.014         0.014         0.014         0.014         0.014         0.014         0.014         0.014         0.014         0.014         0.014         0.014         0.014         0.014         0.014         0.014         0.014         0.014         0.014         0.014         0.014         0.014         0.014         0.014         0.014         0.014         0.014         0.014         0.014         0.014         0.014         0.014         0.014         0.014         0.014         0.014         0.014         0.014         0.014         0.014         0.014         0.014         0.014         0.014         0.014         0.014         0.014         0.014         0.014         0.014         0.014         0.014         0.014         0.014         0.014         0.014         0.014                                                                                                    |                                                                                                    | 833       | - 4 | 1      | STA     | CORTEN Christ. | 01.43.33.886 | 2.44.890 | 34 | 152.92    | 19223    | 41     |      |      |     |               |                      |              |          |    |          |        |
| 00         29         1         07A         02B(202)         02334         9         1643         2011         00         00         00         00         00         00         00         00         00         00         00         00         00         00         00         00         00         00         00         00         00         00         00         00         00         00         00         00         00         00         00         00         00         00         00         00         00         00         00         00         00         00         00         00         00         00         00         00         00         00         00         00         00         00         00         00         00         00         00         00         00         00         00         00         00         00         00         00         00         00         00         00         00         00         00         00         00         00         00         00         00         00         00         00         00         00         00         00         00         00         00         00                                                                                                    | 004 100 1 STA HEDANTBOR 01:80:49244 220:901 39 171:59 20133 61                                                                                                    | 834       | 100 | 1      | STA     | REDANT Bert    | 01:43:45:244 | 2:26.981 | 39 | 171.55    | 20133    | 61     |      |      |     |               |                      |              |          |    |          |        |
| 05         82         1         51A         UESCENDER, 01414150         242.09         51         191.82         20031         37           707         72         15         73A         MESCENDE, 01414350         257.09         31         194.52         20031         40           90         9         1         51A         MESCENDE, 014414350         253.09         31         91.56         19301         40           9         9         1         51A         MESCENDE, 014414350         253.09         31         91.56         19302         40           151A         MESCENDE, 014443450         253.09         35         194.00         194.00         41         194.00         41         194.00                                                                                                    | 835 29 1 STA BLOEMABert 01.44.03.217 2.53.304 34 145.43 20191 49                                                                                                    | 835       | 29  | 1      | STA     | BLOEM Albert   | 01:44:03:217 | 2.53.384 | 34 | 145.43    | 20191    | 49     |      |      |     |               |                      |              |          |    |          |        |
| B07         72         1         STA         MAXS Durkess         014 (1450)         29/670         34         142.42         20011         40           90         9         1         STA         D0650/4ELD()         014 (14579)         353.99         30         91.95         19511         40           1         STA         BUXS Stabulan         D042 (345 (2026)         351.914 (346)         124.242         20011         40           1         STA         BUXS Stabulan         D043 (345 (2026)         351.914 (346)         124.242         20011         40           1         STA         BUXS Stabulan         D043 (345 (2026)         351.914 (346)         124.92         20011         40           1         STA         BUXS Stabulan         D043 (345 (2026)         D043 (345 (2026) <thd< th=""><td>52 1 STA UEBERECKEN. 01.4415.620 2.46.236 35 151.62 20051 37</td><td>836</td><td>52</td><td>1</td><td>STA</td><td>UEBERECKEN.</td><td>01:44:15:820</td><td>2.46.298</td><td>35</td><td>151.62</td><td>20051</td><td>37</td><td></td><td></td><td></td><td></td><td></td><td></td><td></td><td></td><td></td><td></td></thd<>                                                                                                    | 52 1 STA UEBERECKEN. 01.4415.620 2.46.236 35 151.62 20051 37                                                                                                    | 836       | 52  | 1      | STA     | UEBERECKEN.    | 01:44:15:820 | 2.46.298 | 35 | 151.62    | 20051    | 37     |      |      |     |               |                      |              |          |    |          |        |
| 1         STA         DEFONLE Dy.         0144157         255339         23         9156         13931         40           1         STA         DEMONILE Dy.         0144354         25295         35         140.0         2492         41         The spological Auroun                                                                                                    | 837 72 1 STA MAES Charlotte 01:44:16:260 2:56:790 34 142:62 20051 43                                                                                                    | 837       | 72  | 1      | STA     | MAES Charlotte | 01:44:16:260 | 2.56.790 | 34 | 142.62    | 20081    | 43     |      | _    |     |               |                      |              |          |    |          |        |
| 1 STA BALLY Stipha. 01:4424 554 2:50:295 35 148:06 12492 41 HIS BODICOL AUCK                                                                                                    | 833 99 1 STA DERDAELE Dy_ 01.44.16.759 4.35.389 38 91.56 19351 40                                                                                                    | 838       | 99  | 1      | STA     | DERDAELE Dy.   | 01:44:16:759 | 4.35.389 | 38 | 91.56     | 19351    | 40     |      |      | -   |               |                      | _            | _        |    |          |        |
|                                                                                                    | 1 STA BAULY Shipha01.4424.554 2.50.295 35 148.06 12492 41 Market Biptictor Autom                                                                                                    |           |     | 1      | STA     | BALLY Stépha   | 01:44:24:554 | 2.50.295 | 35 | 148.06    | 12492    | 41     | . 66 |      |     |               |                      |              |          |    |          |        |
| 1 STA VANGLABERE 014433629 238592 34 15859 20143 42 01+15-07                                                                                                    | 1 STA VAN GLABEKE 01.44.33.629 2.35.592 34 156.99 20143 42 0.1.15.07                                                                                                    |           |     | 1      | STA     | VAN GLABEKE    | 01:44:33.629 | 2:38.592 | 34 | 158.99    | 20143    | 42     |      |      | 0   | 1.15.0        | 7                    |              |          |    |          |        |
| 10 1 BOX (17733) 777 014446031 PRIh 40 17733 34 ↓ F C T . T S. C 7                                                                                                    | 1 BOX (17733) 777 01.44.46.031 PRIn 40 17733 34 01.10.07                                                                                                    |           |     | 1      | BOX     | (17733) ???    | 01:44:46:031 | Pitin    | 40 |           | 17733    | 34     | · U  |      | - 0 | 1.15.0        | /                    |              |          |    |          |        |

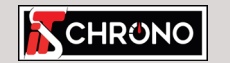

<u>Chr</u>⊜

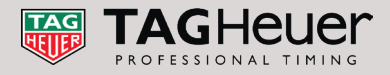

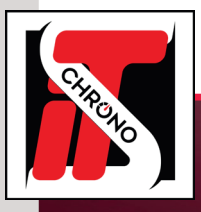

### HOW DOES THE SOFTWARE WORK WITH ELITE V3

#### **STEP1: ENABLE CHANNELS**

#### In ELITE V3, you must ENABLE CHANNEL 1. Here, we manage a single channel.

| Elite3 (Slave) - [12/10/2018] Championnat de France FFSA          | des Circuits - Circuit Paul Ricard -       | Championnat de France | EFFSA GT    |            |          |          |                  |
|-------------------------------------------------------------------|--------------------------------------------|-----------------------|-------------|------------|----------|----------|------------------|
| Events Competitors Settings Add-on ?                              |                                            |                       |             |            |          |          |                  |
| 🍉 😂 🕞 😓 - 🌭 -                                                     |                                            |                       |             |            |          |          |                  |
| Races List                                                        | Competitors list (48)                      |                       |             |            |          |          |                  |
| Batabase of event                                                 | No. 🔺 Name                                 |                       | Nationality | Federation | License  | Category | Model            |
| Championnat de France FFSA GT                                     | sc                                         |                       |             |            |          | Z        |                  |
| Folder settings                                                   | >                                          | < .                   | FRA         |            | 182241   | Pro-Am   | Porsche Cayman ( |
|                                                                   |                                            |                       | FRA         |            |          | Am       | Porsche Cayman 0 |
| Folder settings                                                   |                                            |                       | FRA         |            | 28512    | Pro-Am   | BMW M4           |
| Translate Francisco                                               |                                            | ohe                   | FRA         |            | 224834   | Am       | Ginetta G55      |
| emplate list :                                                    |                                            | 3                     | FRA         |            | 161964   | Pro-Am   | Audi R8 LMS      |
| General Settings Options                                          |                                            | тоуе                  | FRA         |            | 19919091 | Pro-Am   | Ginetta G55      |
| Live Internet settings                                            |                                            | 1e                    | FRA         |            | 47982    | Pro-Am   | Ginetta G55      |
| Enable live internet                                              |                                            | is                    | FRA         |            | 57682    | Am       | BMW Ekris M4     |
| Edit settings for live internet (Server address, page lav         | rout of Eda                                | :-Varela              | ESP         |            | 8        | Am       | Audi R8 LMS      |
| results)                                                          | Edit                                       |                       | FRA         |            | 37186    | Pro-Am   | Porsche Cayman C |
| Display TV                                                        |                                            |                       |             |            |          |          | ×                |
| Channel 1     Channel 2     Orannel 3     Channel 4     Orannel 5 | Columns Options Add or remove columns Eadd |                       | Mr.al.      | Atos esta  |          |          | • *              |
| Channel 6                                                         | Field                                      |                       | Width       | Alignemer  | nt.      | Image    |                  |
| Channel 7                                                         | mage                                       |                       | 3           | Castra     |          | ~        |                  |
| Channel 9                                                         | No.                                        |                       |             | Centre     |          | ~        |                  |
| Channel 10                                                        | Name                                       |                       | 18          | Gauche     |          | ~        |                  |
| Fonts and colors                                                  | Inter 1                                    |                       | 9           | Centre     |          | ~        |                  |
| O Total laps                                                      | Inter 2                                    |                       | 9           | Centre     |          | ~        | <u> </u>         |
| Average of 3 best laps                                            | Inter 3                                    |                       | 9           | Centre     |          | ~        |                  |
|                                                                   | Lap time                                   |                       | 8           | Centre     |          | ~        |                  |
|                                                                   | Best lap                                   |                       | 9           | Centre     |          | ~        |                  |
|                                                                   | Diff. with leader                          |                       | 6           | Gauche     |          | ~        |                  |
|                                                                   | Passings>No.                               |                       | 5           | Centre     |          | ~        |                  |
|                                                                   | Passings>Lap time                          |                       | 9           | Centre     |          | ~        |                  |
|                                                                   | Passings>Total laps                        |                       | 4           | Centre     |          | ~        |                  |
|                                                                   | *                                          |                       |             |            |          | ~        |                  |
|                                                                   |                                            |                       |             |            |          |          |                  |
|                                                                   |                                            |                       |             |            |          |          |                  |
|                                                                   | Display the best sectors                   |                       |             |            |          |          |                  |
|                                                                   | Display passings (Right)                   |                       |             |            |          |          |                  |
| R                                                                 | 🗌 Name 🗹 Lap time 🗹                        | Total laps            |             |            |          |          |                  |
|                                                                   | Disalan alamatian with 2 and               |                       |             |            |          |          |                  |

#### **STEP 2 : CHANGE THE LOCAL PORT NETWORK**

By default, the local port network used is **14000**. You can change it if the port was already being used by another application.

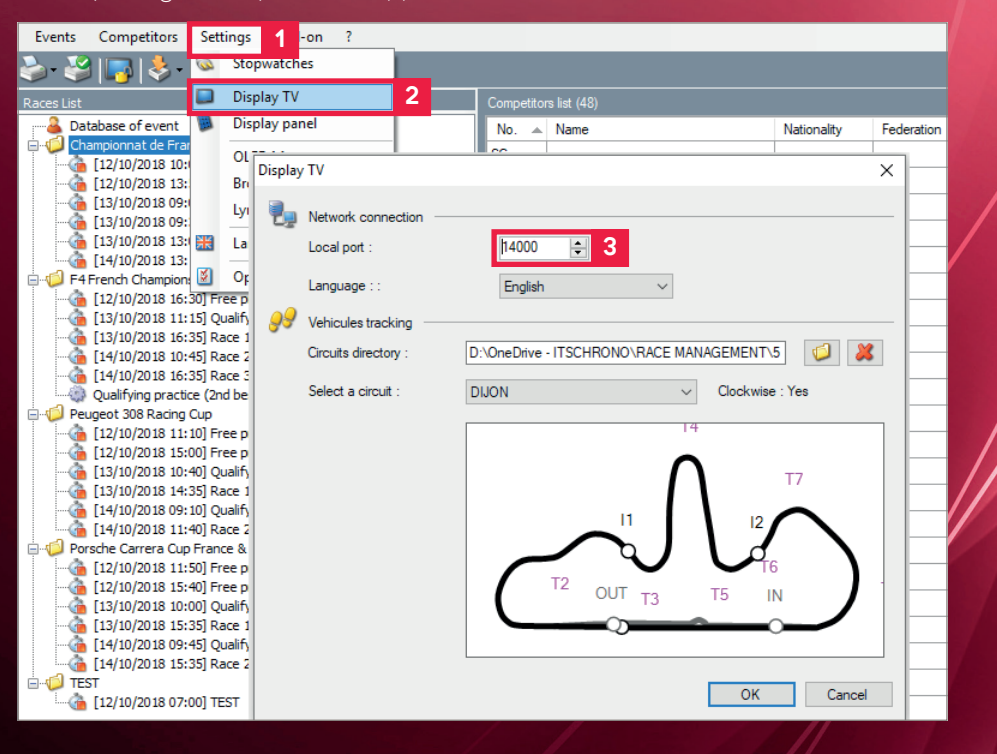

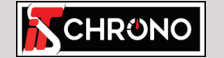

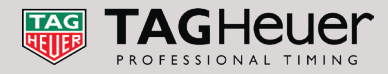

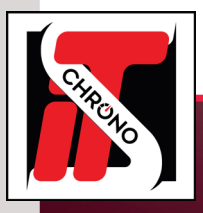

### **HOW DOES THE SOFTWARE WORK WITH ELITE V3**

### **STEP 3 : WINDOWS DISPLAY SETTINGS**

To have your display on a computer screen connected to the VGA, DVI or HDMI port from your computer, right-click on the desktop of your computer and choose DISPLAY SETTINGS and EXTEND THESE DISPLAYS.

| Settings                                                                                                    |                                                                                                    |                                                                                                    |                                                                                                    |                               |            |
|----------------------------------------------------------------------------------------------------|----------------------------------------------------------------------------------------------------|----------------------------------------------------------------------------------------------------|----------------------------------------------------------------------------------------------------|-------------------------------|------------|
| ŵ Home                                                                                                    | Display                                                                                                    |                                                                                                    |                                                                                                    |                               |            |
| Find a setting                                                                                                    | Select and rearrange displays                                                                                                    | Settings                                                                                                    |                                                                                                    |                               |            |
| Pind a setting     >       System     Display       View     >       Setting     >       Pate     kons & actions       Pate     kons & actions       New     kons & actions       New     kons & actions       No     kons & actions       No     kons & actions       No     kons & actions       No     kons & actions       No     kons & actions       No     kons & actions       No     kons & actions       No     kons & actions       No     kons & actions       No     kons & actions       No     kons & actions       No | Select and rearrange displays<br>Select a display below to change the settings for it. Press and hold (or select) a display to rearrange it. | settings       spla       G       Find a setting       System       Display       O       Sound       Notifications & actions       J       Focus assist       O       Power & sleep       Battery       Storage       Tablet mode | Display<br>Scale and layout<br>Change the size of text, apps and other items<br>100% (Recommended) ~<br>Advanced scaling settings<br>Resolution<br>1920 × 1080 (Recommended) ~<br>Orientation<br>1920 × 1080 (Recommended) ~<br>Orientation<br>1920 × 1080 (Recommended) ~<br>Display 1920 × 1080 (Recommended) ~<br>Display 1 |                               |            |
|                                                                                                    | v<br>v<br>v<br>v<br>v<br>v<br>v<br>v<br>v<br>v<br>v<br>v<br>v<br>v<br>v<br>v<br>v<br>v<br>v                                                  | r computer screen w                                                                                                    | With icons (screen 1)                                                                                                    | Your 2nd screen without icons | Management |

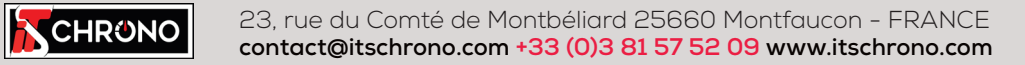

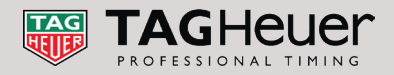

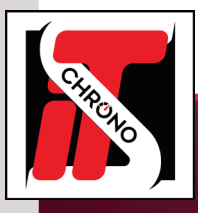

### **IN THE REMOTE DISPLAY SOFTWARE**

#### **STEP 4 : IP ADDRESS AND REMOTE PORT**

You must use the **IP address 127.000.000.1** and the **remote port 14000** (*the same is entered in the ELITE V3* software) and select **CHANNEL 1** which was validated in **ELITE V3**. **Fill the screen number** (*in Windows, see on previous page*) and in this example, **Screen 2**.

CHECK THAT THE 'ENABLE SCREEN' BOX IS STILL CHECKED.

#### Validate your settings by clicking on APPLY.

| RemoteDisplay - Chronelec (1.5.) | 10)               | -         | -      |       | > |
|----------------------------------|-------------------|-----------|--------|-------|---|
| Tools                            |                   |           |        |       |   |
| General Options                  |                   |           |        |       |   |
| Network connection               |                   |           |        |       |   |
| IP Address : 12                  | 7.000.000.001 😫 1 |           |        |       |   |
| Port : 14                        | 000 🚖 2           |           |        |       |   |
| Screen settings                  |                   |           |        |       |   |
| Screen 1, Channel 1              | Enable screen 4   |           |        |       |   |
| 🖉 Screen 2, Channel 1 👘          | Channel number :  | Channel 1 | $\sim$ |       |   |
| 🖤 Screen 3, Channel 3            |                   |           |        |       |   |
| 🖤 Screen 4, Channel 4            | Left margin :     | 0         |        |       |   |
| 🖤 Screen 5, Channel 1            | Top margin :      | 0         |        |       |   |
| 🖤 Screen 6, Channel 1            |                   |           |        |       |   |
| 🖤 Screen 7, Channel 1            | Right margin :    | 0         |        |       |   |
| 🖋 Screen 8, Channel 1            | Pottom margin :   | 0         |        |       |   |
| 🖋 Screen 9, Channel 1            | bottom margin .   | •         |        |       |   |
| 🖋 Screen 10, Channel 1           |                   |           |        |       |   |
|                                  |                   |           |        |       |   |
|                                  |                   |           |        |       |   |
|                                  |                   |           |        |       |   |
|                                  |                   |           |        | Apply | v |

Once your settings are applied, this wallpaper will appear on your 2nd screen :

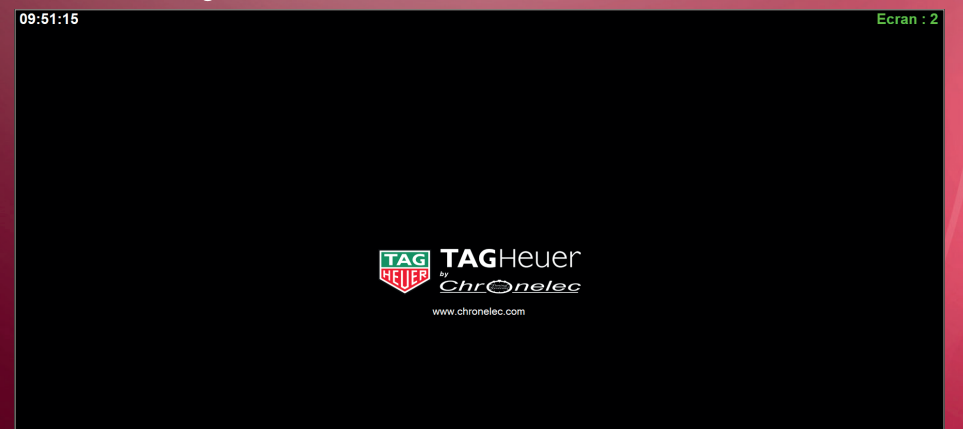

| When you enter a race in ELITE V | , this type of display will appear |
|----------------------------------|------------------------------------|
|----------------------------------|------------------------------------|

| 13:43 | :33  |     |     | FIM - SEWC Pre           | estige - 3            | Brd Final        |                    |           |    |           |   |
|-------|------|-----|-----|--------------------------|-----------------------|------------------|--------------------|-----------|----|-----------|---|
|       | Pos. | N°  | Nat | Nom                      | Véhicule              | S1<br>(1) 20.457 | S2<br>(111) 17.320 | Tps. tour | NT | Ecart 1er |   |
| 153   | 1    | 111 |     | BLAZUSIAK Tadeusz        | ĸīm                   | 21.409           | 18.247             | 40.355    | 12 | -         |   |
| 1558  | 2    | 10  |     | HAAKER Colton            | 🖲 Husq <u>varna</u> ' | 21.420           | 32.126             | 54.137    | 12 | 22.716    |   |
| 153   | 3    | 1   |     | WEBB Cody                | ĸīm                   | 21.262           | 21.492             | 42.754    | 12 | 28.896    |   |
| 1558  | 4    | 13  |     | TARRES Pol               | BHusqvarna            | 27.837           | 25.496             | 53.333    | 11 | 1 Lp.     |   |
| 1559  | 5    | 96  | i i | GUERRERO RUIZ Cristobal  | @ YAMAHA              | 25.752           | 31.492             | 57.244    | 10 | 2 Lp.     | / |
| 558   | 6    | 71  |     | GALLAS Kevin             | Husquarna             | 23.508           | 21.818             | 48.320    | 10 | 2 Lp.     |   |
| 1559  | 7    | 321 |     | JUSZCZAK Emil            | ĸīm                   | 26.205           | 23.399             | 48.849    | 10 | 2 Lp.     |   |
| 1558  | 8    | 33  | X   | GUTZEIT Blake            | Husqvarra             | 23.837           | 24.727             | 48.564    | 10 | 2 Lp.     |   |
| 53    | 9    | 21  | 0   | VIEIRA Diogo             | @ YAMAHA              | 26.026           | 23.774             | 49.800    | 10 | 2 Lp.     |   |
| 153   | 10   | 28  | i.  | LEON SOLE Xavier         | Husqvarra             | 25.166           | 22.454             | 47.663    | 10 | 2 Lp.     |   |
| 559   | 11   | 55  | A.  | JUAN BERNABEU Jose Maria | shenco                | 27.422           | 28.969             | 56.391    | 10 | 2 Lp.     |   |
| 1559  | 12   | 61  |     | KARGUL Grzegorz          | ĸīm                   | 28.068           | 46.796             | 1:14.864  | 10 | 2 Lp.     |   |
| 1558  | 13   | 56  |     | LEONOV David             | Husqvama              | 28.075           | 28.187             | 56.262    |    | 3 Lp.     |   |
| 1558  | 14   | 77  | A.  | GRAU Alex                | erenco                | 28.679           | 42.790             | 1:11.469  | 8  | 4 Lp.     |   |
|       |      |     |     |                          |                       |                  |                    |           |    |           |   |

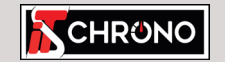

23, rue du Comté de Montbéliard 25660 Montfaucon - FRANCE contact@itschrono.com +33 (0)3 81 57 52 09 www.itschrono.com

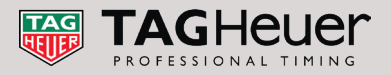

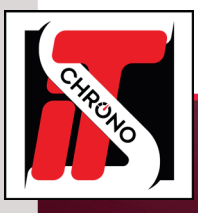

### **IN THE REMOTE DISPLAY SOFTWARE**

#### **STEP 5 : CUSTOMIZE YOUR DISPLAY**

In **OPTIONS** tab of REMOTE DISPLAY, you can customize your view using the menu **SELECT AN IMAGE**.

Then give the access pattern of the desired image by clicking on the icon FOLDER *i* Validate your choices by clicking on **APPLY**.

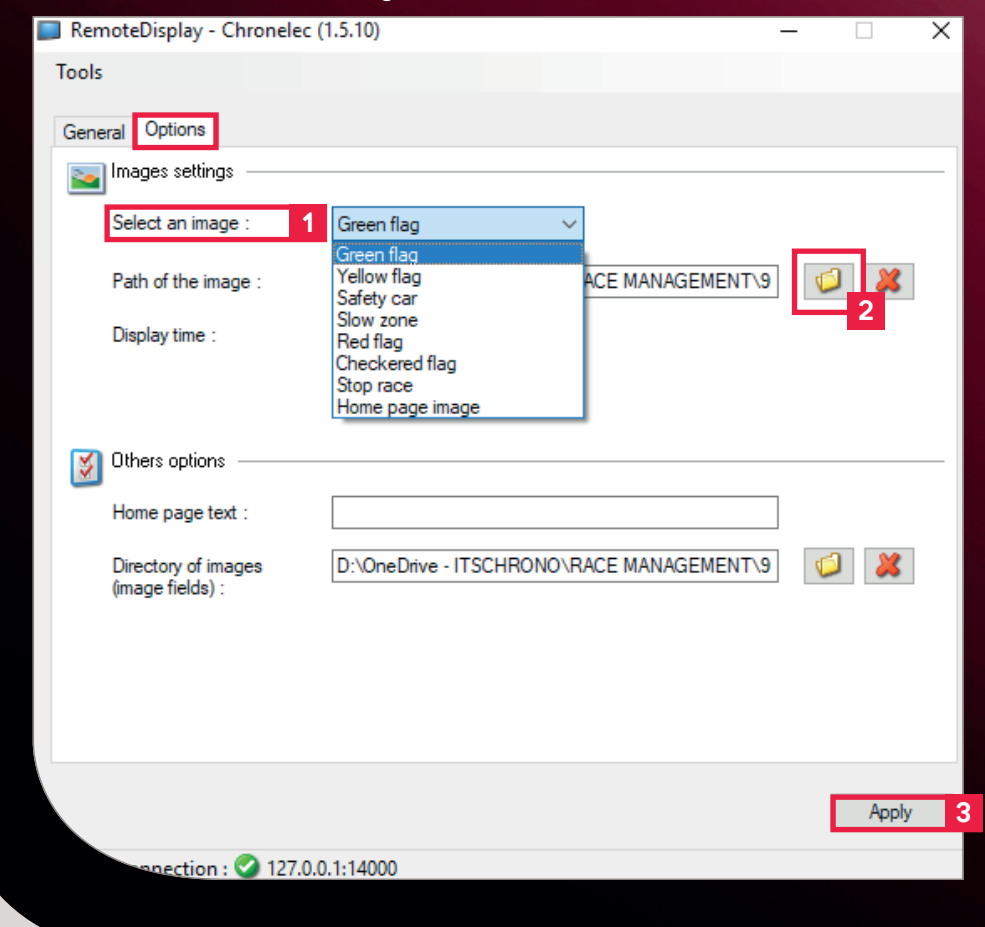

Settings, Green flag, Yellow flag, Stop Race... displays an image on your screen 2 automatically when ordering **ELITE V3** software. Example below with a Green flag:

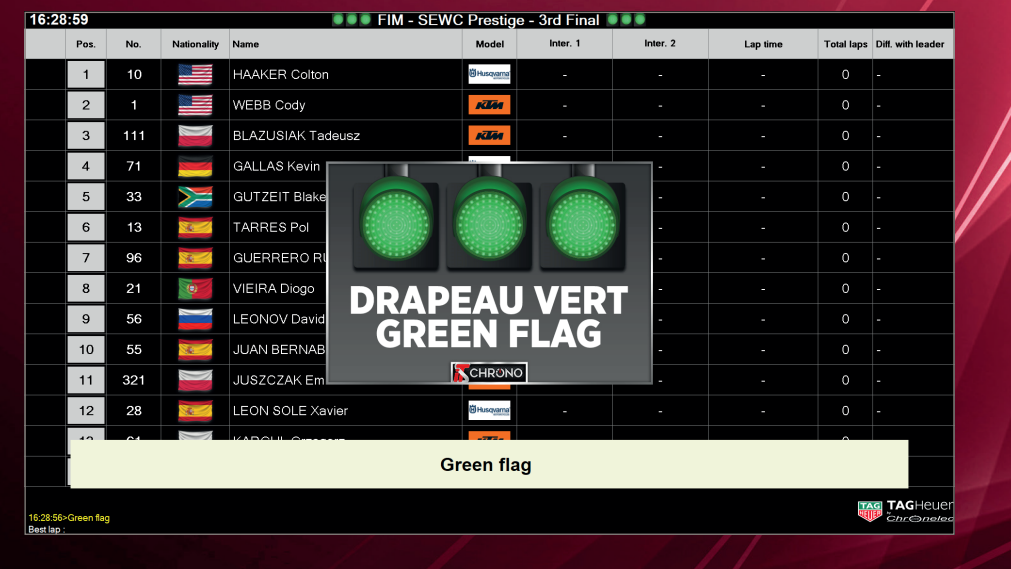

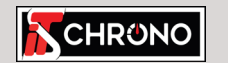

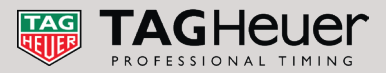

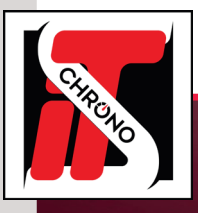

### THE MULTIPLE POSSIBILITIES OF THE SOFTWARE

Display

#### PREDEFINED IMAGES

In the default directory [ C:\ProgramData\Chronelec\RemoteDisplay\Images ], you will see the content of the folder IMAGES which provides a large number of predefined images :

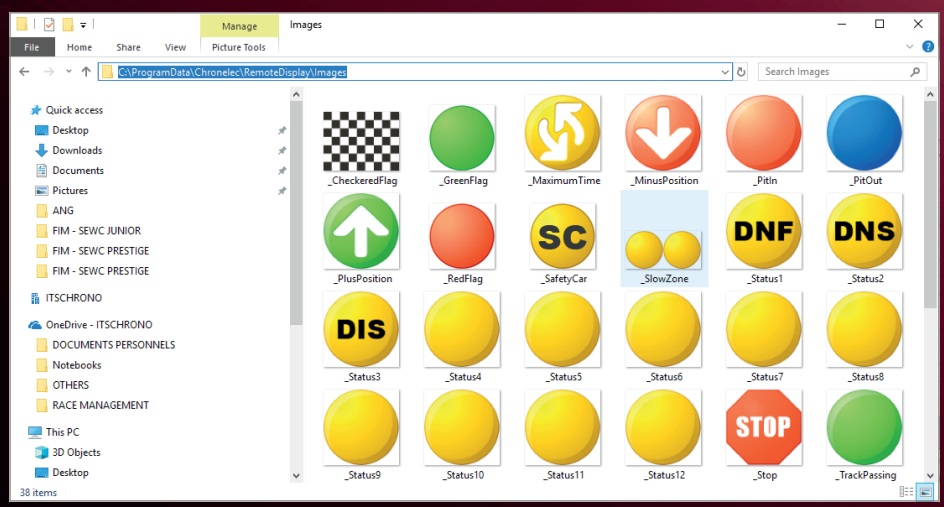

NB : The default software images preceded by a [ \_ ] as [ \_PitIn. png ] can be modified but must remain exactly the same heading because these are automatic and direct links related with software commands in ELITE V3.

To change or add images, always store them in the same folder in .PNG

#### **DISPLAY OF IMAGES ON SCREEN 2**

To display images on the screen 2, you must first, in the display settings of ELITE V3, select IMAGE

| est iap                | 🖂 Enab | le this channel                                                              |       |            |   |       |
|------------------------|--------|------------------------------------------------------------------------------|-------|------------|---|-------|
| Channel 1              | Column | s Options                                                                    |       |            |   |       |
| Channel 3              | Add or | remove columns                                                               |       |            |   | ☆     |
| Channel 4              |        | Field                                                                        | Width | Alignement |   | Image |
| Channel 6              | •      | Image                                                                        | 3     | Centre     | ~ |       |
| Channel 7              |        | Pos.                                                                         | 3     | Centre     | ~ |       |
| Channel 8<br>Channel 9 |        | No.                                                                          | 4     | Centre     | ~ |       |
| Channel 10             |        | Nationality                                                                  | 5     | Centre     | ~ |       |
| Options                |        | Name                                                                         | 17    | Gauche     | ~ |       |
| reage of 3 best laps   |        | Model                                                                        | 4     | Centre     | ~ |       |
|                        |        | Inter. 1                                                                     | 7     | Centre     | ~ |       |
|                        |        | Inter. 2                                                                     | 7     | Centre     | ~ |       |
|                        |        | Lap time                                                                     | <br>8 | Centre     | ~ |       |
|                        |        | Total laps                                                                   | 4     | Centre     | ~ |       |
|                        |        | Diff. with leader                                                            | <br>6 | Gauche     | ~ |       |
|                        |        |                                                                              |       |            |   |       |
|                        | *      |                                                                              | <br>  |            | ~ |       |
|                        |        | play the best sectors<br>play pasaings (Right)<br>] Name Lap time Total laps |       |            |   |       |

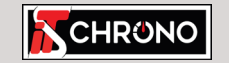

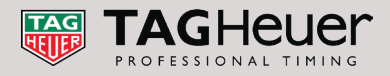

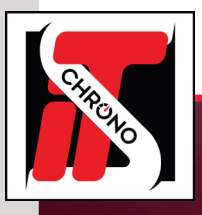

### THE MULTIPLE POSSIBILITIES OF THE SOFTWARE

### **ASSIGN AN IMAGE TO A FIELD**

If you want to display images, place **[ .PNG ]** files in the **IMAGES** folder of the **REMOTE DISPLAY** software. These images will have to be named in the same way as what is indicated in **ELITE V3**.

In the example below, the [NATIONALITY] and [MODEL] fields have an assigned image. For the competitor [N° 111], its fields [NATIONALITY] and [MODEL] are filled with [POL] and [KTM]. The images in the folder must therefore also be named this way.

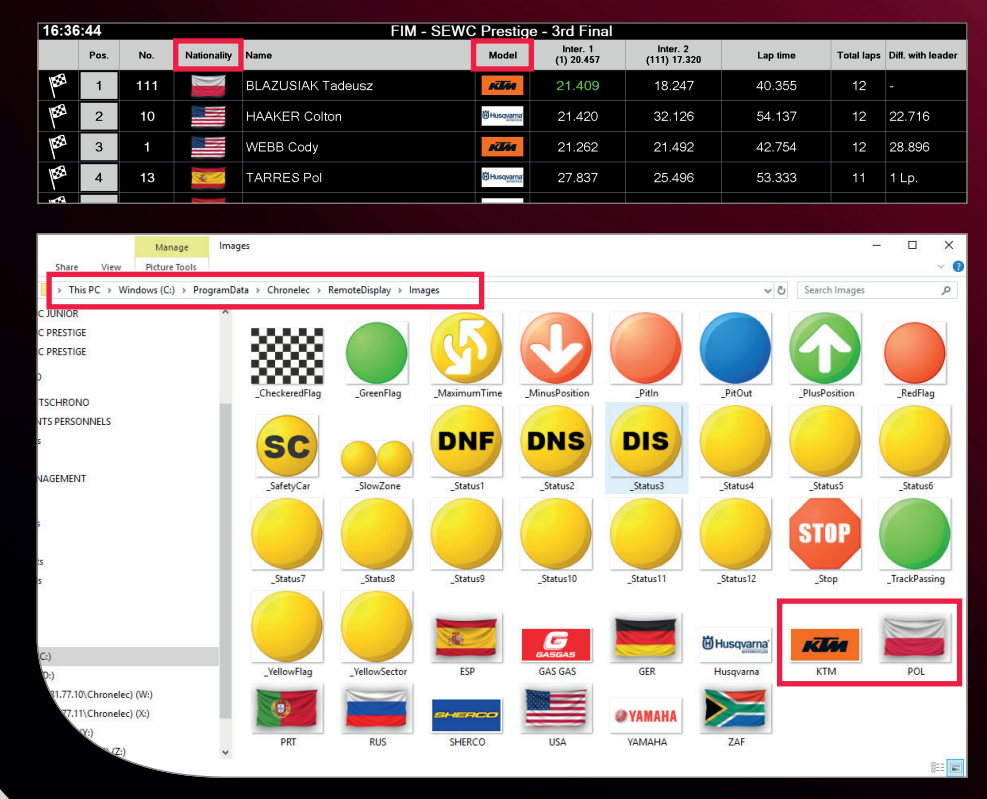

### Check the IMAGE boxes in the ELITE V3 DISPLAY SETTINGS.

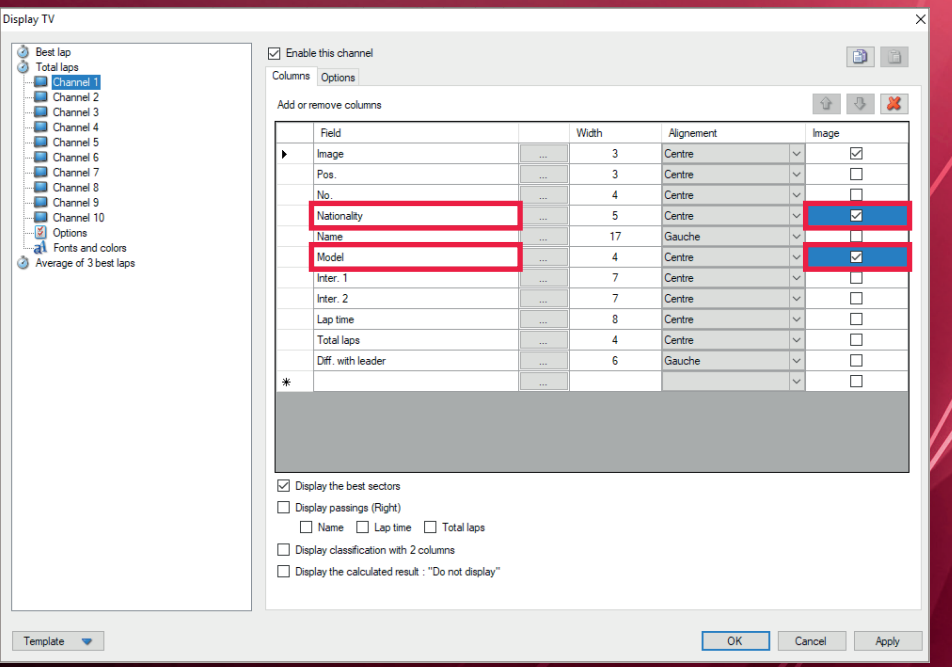

When **ELITE V3** software sends information to **REMOTE DISPLAY**, the software will point to the corresponding image if it exists in the **IMAGES** folder and display it. THIS EXAMPLE IS VALID FOR ALL OTHER FIELDS IN ELITE V3 SOFTWARE.

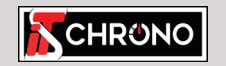

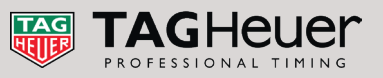

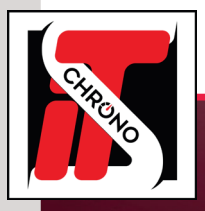

### **NETWORKING : MULTI-USER CONFIGURATION**

All the features of a multi-user configuration remain the same as those of a local configuration. In the example below, the TIMING COMPUTER uses the ELITE V3 software and has activated the 10 TV display channels (see step 1). The other 3 computers, being on the same network, can therefore display one or more of these 10 channels thanks to the **REMOTE DISPLAY** software.

THE IP ADDRESS MUST BE THE ONE OF THE COMPUTER THAT SENDS THE TV DISPLAY INFORMATIONS ON THE NETWORK (TIMING COMPUTER), AND THE PORT MUST CORRESPOND TO THE ONE FILLED ON THE TIMING COMPUTER IN STEP 2 (IN THIS CASE 14000).

Channel 4

-

+

÷.

+

X **SPEAKER** COMPUTER REMOTE DISPLAY EXAMPLE : CHANNEL 1 RACE DIRECTION **1 COMPUTER** REMOTE DISPLAY  $\sim$ EXAMPLE : CHANNEL 4 RACE DIRECTION **2 COMPUTER** REMOTE DISPLAY

EXAMPLE : CHANNEL 9

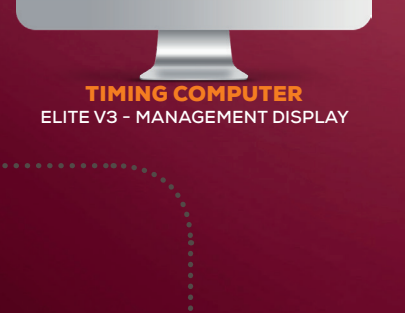

VIA THE REMOTE DISPLAY. EACH PC CAN DISPLAY ONE OR MORE CHANNELS.

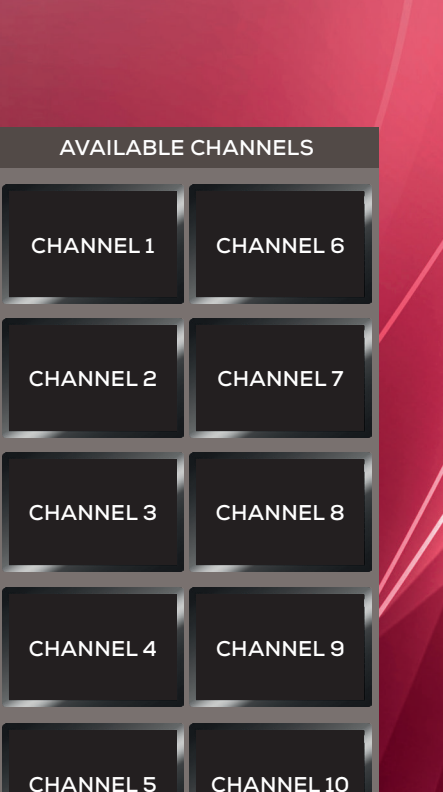

THIS COMPUTER SENDS ON PORT 14000 ALL THE TV DISPLAY INFORMATIONS (SEE STEP 2).

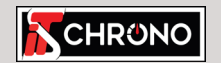

RemoteDisplay - Chronelec (1.5.10)

192 . 168 . 000 . 001 🚖

**+** 

Enable screen

Channel number

Left margin :

Top margin :

Right margin

Bottom margin

14000

Tools

General Options

Port

Network connection

IP Address

Screen settings

creen 1. Channel 4

🖋 Screen 2, Channel 1

🖋 Screen 3, Channel 3

🖋 Screen 4, Channel 1 Screen 5. Channel 1

Screen 6, Channel 1

Screen 7, Channel 1 Screen 8. Channel 1

Screen 9. Channel 1

Screen 10, Channel 1

23, rue du Comté de Montbéliard 25660 Montfaucon - FRANCE contact@itschrono.com +33 (0)3 81 57 52 09 www.itschrono.com

Apply

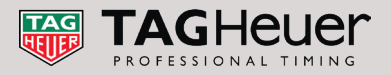

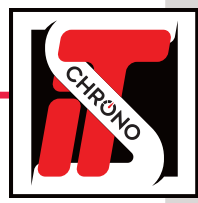

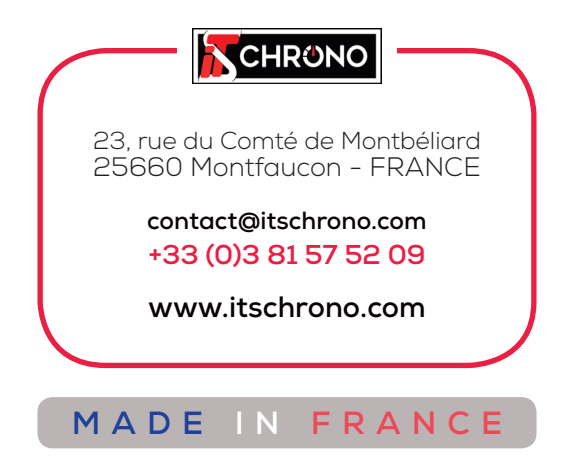

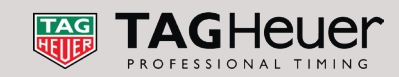